# How to manually create Units - front end

This guide shows you how to create Colli, Pallet, and Mix-Pallet Units in the effectmanager front end.

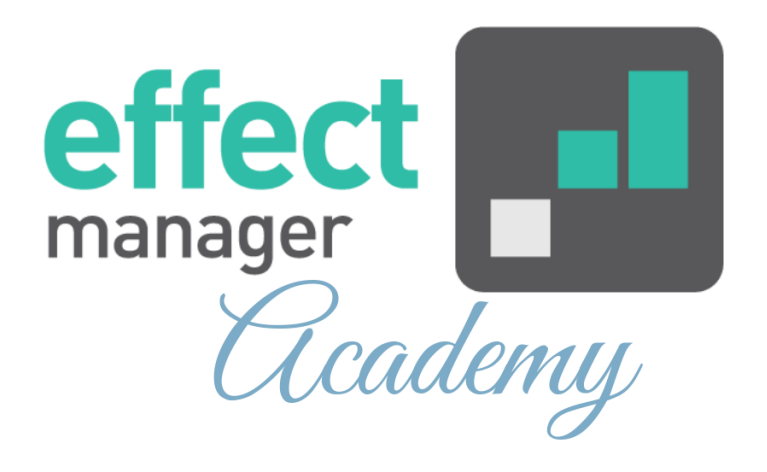

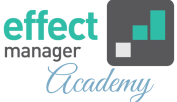

In effectmanager Colli, Pallet, and Mix-Pallet Units consists of 3 elements and are created following the same steps.

- Adding the unit
- Adding chains to unit
- Adding prices to unit

Units can be created directly in the effectmanager front end, or they can be created using an export/import file.

If you need a guide that shows you how to create units in effectmanager using an excel import, please see our guide <u>How to manually create units - export file</u>

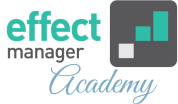

## Adding the unit

Go to settings and in the sidebar menu press Products.

**1.** To create a new unit in the effectmanager front end press *Units* tab in *Products Settings*.

| Settings 《                       | Products Units                                                                                                    |                |                 |                 | Product units |                    |              |               |
|----------------------------------|----------------------------------------------------------------------------------------------------|----------------|-----------------|-----------------|---------------|--------------------|--------------|---------------|
| Search                           | ▼ Filter ∨ + Add / Edit -                                                                                                    | Remove C Reloa | Unit types      |                 |               | 🕂 Add 💉 Edit 🗖     | Remove       | Reload        |
| Roles                            | Name                                                                                                    | Unit Type      | Internal Number | Order EAN       | Active        | Product            | Colli size 个 | EAN           |
| Plans                            | Afmeldt mix palle                                                                                                    | Mix-Pallet     | 4580            | 5788877798654   |               | Orange & Mango En  | 20           | 57417134      |
| Retail chains                    | Cherry & Strawberry palle                                                                                                    | Pallet         | 4582            | 578887779865    |               | Cherry & Pomegrana | 30           | 7310350117215 |
| Products<br>Promotion properties | Cherry/Orange/Natural 1,51 mix palle                                                                                                    | Mix-Pallet     | 987456          | 57842156871458  |               |                    |              |               |
| Trade terms                      | Grape / Natural mix                                                                                                    | Mix-Pallet     | 345678          | 57888777989847  |               |                    |              |               |
| Sales                            | Grape/Natural mix-kolli 24 stk.                                                                                                    | Colli          | 9899            | 579988776655443 |               |                    |              |               |
| Logs                             | Summer Mix-Pallet                                                                                                    | Mix-Pallet     | 4585            | 5788778925648   |               |                    |              |               |
| Scheduled tasks                  |                                                                                                    |                |                 |                 |               |                    |              |               |
| Pictures                         |                                                                                                    |                |                 |                 |               |                    |              |               |
|                                  |                                                                                                    |                |                 |                 |               |                    |              |               |
|                                  |                                                                                                    |                |                 |                 |               |                    |              |               |
|                                  | Image: Size: 25 Image: Size: 25 Image: Size: Size: Si |                |                 |                 |               |                    |              |               |
|                                  |                                                                                                    |                |                 |                 |               |                    | of 0   > >   | CI            |

## 2. In the Units tab, press Add.

| Settings 《                       | Products Units                                                                                                    |            |                 |                 | Product units |                    |              |               |
|----------------------------------|----------------------------------------------------------------------------------------------------|------------|-----------------|-----------------|---------------|--------------------|--------------|---------------|
| Search                           | ▼ Filter ∨ + Add / Edit -                                                                                                    | Remove     | Unit types      |                 |               | 🕂 Add 💉 Edit 🗖     | - Remove     | Reload        |
| Roles                            | Name                                                                                                    | Unit Type  | Internal Number | Order EAN       | Active        | Product            | Colli size 个 | EAN           |
| Plans                            | Afmeldt mix palle                                                                                                    | Mix-Pallet | 4580            | 5788877798654   |               | Orange & Mango En  | 20           | 57417134      |
| Retail chains                    | Cherry & Strawberry palle                                                                                                    | Pallet     | 4582            | 578887779865    |               | Cherry & Pomegrana | 30           | 7310350117215 |
| Products<br>Promotion proportion | Cherry/Orange/Natural 1,51 mix palle                                                                                                    | Mix-Pallet | 987456          | 57842156871458  |               |                    |              |               |
| Trade terms                      | Grape / Natural mix                                                                                                    | Mix-Pallet | 345678          | 57888777989847  |               |                    |              |               |
| Sales                            | Grape/Natural mix-kolli 24 stk.                                                                                                    | Colli      | 9899            | 579988776655443 |               |                    |              |               |
| Logs                             | Summer Mix-Pallet                                                                                                    | Mix-Pallet | 4585            | 5788778925648   |               |                    |              |               |
| Scheduled tasks                  |                                                                                                    |            |                 |                 |               |                    |              |               |
| Pictures                         |                                                                                                    |            |                 |                 |               |                    |              |               |
|                                  |                                                                                                    |            |                 |                 |               |                    |              |               |
|                                  |                                                                                                    |            |                 |                 |               |                    |              |               |
|                                  |                                                                                                    |            |                 |                 |               |                    |              |               |
|                                  | A Sector A Sector A Se |            |                 |                 |               | C Page 0           | of 0   > >   |               |
|                                  |                                                                                                    |            |                 |                 |               |                    |              |               |

**3.** In the pop-up window input, your unit master data mark it as active and finish by pressing *Save*.

**Unit Type**: Select the unit type from the drop-down menu. The unit type is mandatory.

**Name**: Fill out the name of the unit. The unit name is mandatory.

**Internal Number:** Fill out if you have an internal number. **Order EAN:** Fill out if you have an order EAN.

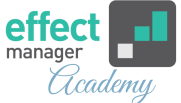

**3.** In the pop-up window input, your unit master data mark it as active and finish by pressing *Save*.

**Unit Type**: Select the unit type from the drop-down menu. The unit type is mandatory.

**Name**: Fill out the name of the unit. The unit name is mandatory.

**Internal Number:** Fill out if you have an internal number. **Order EAN:** Fill out if you have an order EAN.

| Add Record       | ×           |
|------------------|-------------|
| Unit Type:       | Mandatory ~ |
| Name:            | Mandatory   |
| Internal Number: |             |
| Order EAN:       |             |
| Active:          |             |
|                  | Save Cancel |

**4.** Your unit is now created, and you can now add product(s) to the unit. Navigate to the right-side window *Product Units* and press *Add*.

| Settings 《                       | Products Units                       |            |                 |                 |        | Product units      |              |               |
|----------------------------------|--------------------------------------|------------|-----------------|-----------------|--------|--------------------|--------------|---------------|
| Search                           | Tilter V + Add / Edit                | Remove     | Unit types      |                 |        | 🕂 Add 💉 Edit 🗕     | Remove       | Reload        |
| Roles                            | Name                                 | Unit Type  | Internal Number | Order EAN       | Active | Product            | Colli size 个 | EAN           |
| Plans                            | Afmeldt mix palle                    | Mix-Pallet | 4580            | 5788877798654   |        | Orange & Mango En  | 20           | 57417134      |
| Retail chains                    | Cherry & Strawberry palle            | Pallet     | 4582            | 578887779865    |        | Cherry & Pomegrana | 30           | 7310350117215 |
| Products<br>Promotion properties | Cherry/Orange/Natural 1,51 mix palle | Mix-Pallet | 987456          | 57842156871458  |        |                    |              |               |
| Trade terms                      | Grape / Natural mix                  | Mix-Pallet | 345678          | 57888777989847  |        |                    |              |               |
| Sales                            | Grape/Natural mix-kolli 24 stk.      | Colli      | 9899            | 579988776655443 |        |                    |              |               |
| Logs                             | Summer Mix-Pallet                    | Mix-Pallet | 4585            | 5788778925648   |        |                    |              |               |
| Scheduled tasks                  |                                      |            |                 |                 |        |                    |              |               |
| Pictures                         |                                      |            |                 |                 |        |                    |              |               |
|                                  |                                      |            |                 |                 |        |                    |              |               |
|                                  |                                      |            |                 |                 |        |                    |              |               |
|                                  |                                      |            |                 |                 |        |                    |              |               |
|                                  | Page   1 of 1   >                    | >> C Size: | 25 ~            |                 |        | C Page 0           | of 0   > >   |               |

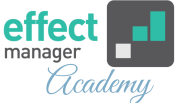

**5.** In the pop-up window, you can now find and add products to the unit. You can add one product at a time. For Mix-pallets repeat this, until you have added all products.

Add Products: You can find products by category or by searching.

**Colli Size:** Is the number of consumer units of the specific product on the unit.

**OBS!** For Pallet and Colli units, you must only add ONE product.

| Add Record                                       |     |             | ×        |
|--------------------------------------------------|-----|-------------|----------|
| Colli size: Mandatory                            |     |             |          |
| Search by Name, EAN, Internal or External number |     | $\otimes$ C | Reload   |
| Name                                             | EAN | Order EAN   | Internal |
| > Uncategorized                                  |     |             |          |
| > Energy drink                                   |     |             |          |
| > 0,33 L                                         |     |             |          |
| > 0,5 L                                          |     |             |          |
| > 2L                                             |     |             |          |
|                                                  |     |             |          |
|                                                  |     |             |          |
|                                                  |     |             |          |
|                                                  |     |             |          |
|                                                  |     |             |          |
|                                                  |     |             |          |
|                                                  |     |             |          |
|                                                  |     |             |          |
| 4                                                |     |             | ۱.       |
|                                                  |     | Save        | Cancel   |

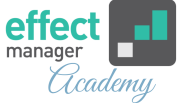

### **Adding Retail Chains**

**6.** After creating a unit, you need to add chain(s) to it. Select the unit you want to add chain(s) to. In the window go to *Retail chain units* and press *Add*.

Repeat until all desired chains have been created on the unit or use the export/import file. The steps for adding chains to units are the same as for adding chains to products.

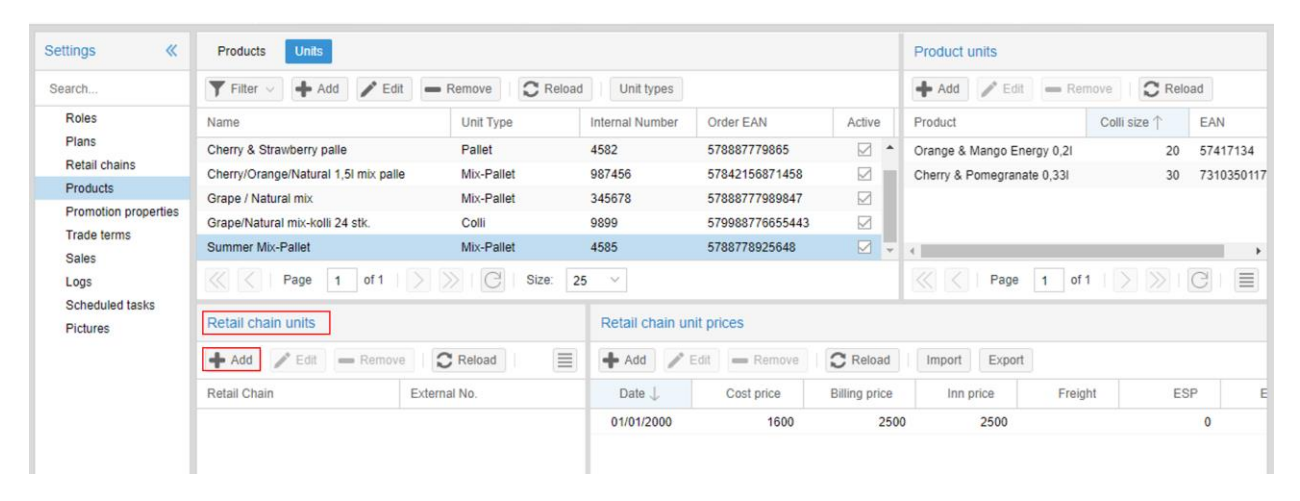

**7.** In a pop-up window, put in the chain information, select *Active*, and press *Save*.

The fields *External Product Number*, *Assortment Code*, *Assortment Start Date*, and *Assortment End Date* are optional and can be filled in if you want to use these.

| Add Decent                  |                                         |
|-----------------------------|-----------------------------------------|
| Add Record                  | ×                                       |
| Retail Chain:               | Choose a chain - Mandatory              |
| External Product<br>Number: | Chains product number - <i>optional</i> |
| Assortment Code:            | optional                                |
| Assortment Start<br>Date:   | optional                                |
| Assortment End<br>Date:     | optional                                |
| Active:                     |                                         |
|                             | Save Cancel                             |

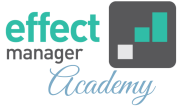

## **Adding Prices**

**8.** After adding chains to the unit(s), you need to add prices. In the window, mark the chain you want to add a price too. Go to *Retail chain unit prices* and press *Add*.

| Retail chain units                             |              |                 |                                             | Retail chain unit prices |            |               |           |         |  |
|------------------------------------------------|--------------|-----------------|---------------------------------------------|--------------------------|------------|---------------|-----------|---------|--|
| + Add 🖍 Edit - Remove C Reload   Import Export |              |                 | Add / Edit - Remove C Reload Minport Export |                          |            |               |           |         |  |
| Retail Chain                                   | External No. | Assortment Code | Assortment Start Date                       | Date \downarrow          | Cost price | Billing price | Inn price | Freight |  |
| Bilka                                          | 23698        | Summer          | 05/01/2019                                  | 01/01/2000               | 0          | 0             | 0         | 0       |  |
|                                                |              |                 |                                             |                          |            |               |           |         |  |
|                                                |              |                 |                                             |                          |            |               |           |         |  |
|                                                |              |                 |                                             |                          |            |               |           |         |  |
|                                                |              |                 |                                             |                          |            |               |           |         |  |
|                                                |              |                 |                                             |                          |            |               |           |         |  |
|                                                |              |                 |                                             |                          |            |               |           |         |  |

**9.** In a pop-up window, put in the price information, and finish by pressing *Save*.

Repeat until all prices have been created on the added chains or use the export/import file.

The steps for adding prices to chains using the export/import file are the same as for adding prices to products.

| Add Record               |                                   | ×        |
|--------------------------|-----------------------------------|----------|
| Date:                    | Price valid from date - Mandatory |          |
| Cost price:              |                                   | $\hat{}$ |
| Billing price:           |                                   | $\hat{}$ |
| Inn price:               |                                   | $\hat{}$ |
| Freight:                 |                                   | $\hat{}$ |
| ESP:                     |                                   | $\hat{}$ |
| ESP Promotion:           |                                   | $\hat{}$ |
| VAT:                     | 25                                | $\hat{}$ |
| Default unit cost:       |                                   | $\hat{}$ |
| Default percentage cost: |                                   | $\hat{}$ |
| Elasticity:              |                                   | $\hat{}$ |
| List Price:              |                                   | $\hat{}$ |
| Tax:                     |                                   | $\hat{}$ |
|                          | Save Can                          | cel      |

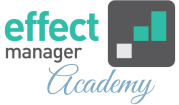

If you need to add prices for multiple chains, you can use the export/import file, please see our guide <u>How to</u> <u>manually create products - Retail Prices export file</u>

#### **Price Definitions in effectmanager**

- Cost price: The price of manufacturing or ordering the products possibly with freight costs, tariffs, and insurance. The price is excl. VAT per unit.
- **Billing price**: The wholesaler's purchase price at the manufacturer incl. various costs, such as freight, etc. The price is excl. VAT per unit.
- Inn price: The chain's purchase price at the manufacturer incl. various costs, such as freight, etc. The price is excl. VAT per unit.
- **ESP**: The chain's sales price to consumers incl. VAT per unit.
- **ESP Promotion**: The chain's promotion sales price to consumers incl. VAT per unit.
- **VAT**: The VAT default is 25%. Select another value, if VAT is different from 25%.
- **Default unit cost**: The amount given by the vendor to the chain per consumer unit sold in connection with promotions. Unit costs are only registered on the product if it applies to all promotions. Specified excl. VAT per sales unit.
- **Default percentage cost**: The percentage amount of the billing price given by the supplier to the chain per sold consumer unit in connection with promotions. Default percentage costs are only registered on the product if it applies to all promotions.
- **Elasticity**: Enter price elasticity if you have calculated these, otherwise enter 1.

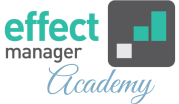

You upload the OK Plus POS files on your unique effectmanager website.

https://YOURCOMPANY.effectmanager.dk Log in with your username and password and go to *POS files upload*.

After the upload, you receive an email confirmation for the upload. If the file is unsuccessful, you need to act on the errors listed in the email.

For a detailed description on how to upload POS data to the front end, please see our guide <u>How to upload POS</u> <u>data on effectmanager.</u>

**OBS!** Before you use the export file, please make sure that your values for categorization are created in effectmanager.

**Pro tip:** To get sales out, your promotion must have a completed stage.